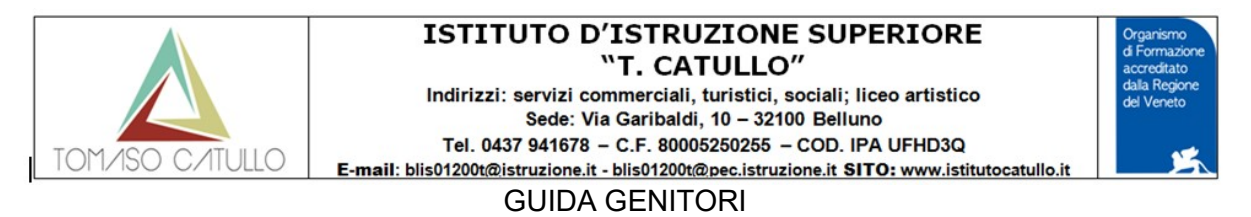

## • ACCESSO IN ARGO FAMIGLIA PER PRENOTAZIONE

| <b>7</b> 1                                                  | Area riservata<br>alle famiglie                                                                                                    |
|-------------------------------------------------------------|----------------------------------------------------------------------------------------------------|
|                                                             | Benvenuti nell'area di ScuolaNext riservata alle famiglie. Potrai<br>visualizzare le informazioni relative ai voti, alle assenze, ai<br>messaggi indirizzati alle famiglie e tanto altro. |
|                                                             | Codice Scuola (per esempio xx12345)                                                                                                    |
| SCUOLANEXT                                                  | SG26622                                                                                                    |
|                                                             | Utente                                                                                                    |
|                                                             | prova                                                                                                    |
| HAI BISOGNO DI AIUTO?                                       | Password (rispettare maiuscoli e minuscoli)                                                                                                    |
|                                                             |                                                                                                    |
| consigliabile provare a svuotare la cache del Browser.      |                                                                                                    |
| password sei pregato di contattare gli uffici di segreteria | Password dimenticata?                                                                                                    |
| Jena tua scuola.                                            | ARGO Guida Entra                                                                                                    |
|                                                             | software                                                                                                    |
|                                                             |                                                                                                    |
|                                                             |                                                                                                    |

Autenticarsi e andare nella sezione SERVIZI CLASSE

|   | ARGO SCEn          | trati selezionare l' | icona RICEVIMEI        | NTO DOCENTI:         | *                    |
|---|--------------------|----------------------|------------------------|----------------------|----------------------|
| < | Servizi Alunate    | ora troverete        | una nuova finestr      | a con 4 pulsanti:    |                      |
|   |                    | Stampa Prenotazioni  | - Annulla Prenotazione | Modifica Prenotazion | + Nuova Prenotazione |
|   |                    | Cliccate su N        | UOVA PRENOTA           | ZIONE ultimo a d     | х.                   |
|   |                    |                      |                        |                      |                      |
|   | Documenti  Utilità | Si apre un ele       | enco di insegnanti     | i e voi selezionere  | te quello che vi     |
|   |                    | interessa clico      | candoci su             |                      |                      |

Selezionate la data e la fascia oraria che ritenete più opportuna

|                    | ISTITUTO D'ISTRUZIONE SUPERIORE<br>"T. CATULLO"<br>Indirizzi: servizi commerciali, turistici, sociali; liceo artistico<br>Sede: Via Garibaldi, 10 – 32100 Belluno<br>Tel. 0437 941678 – C.F. 80005250255 – COD. IPA UFHD3Q<br>E-mail: blis01200t@istruzione.it - blis01200t@pec.istruzione.it SITO: www.istitutocatullo.it | Organismo<br>d Formazione<br>accreditato<br>dalla Regione<br>del Veneto |
|--------------------|----------------------------------------------------------------------------------------------------|-------------------------------------------------------------------------|
| Nuova Prenotazione |                                                                                                    | ×                                                                       |
|                    |                                                                                                    | A                                                                       |

| 💄 AM.       | ADIO ANNA (S                                                             | CIENZE MOT  | ORIE E SPORT | IVE)       |                  |            |                                    |                                                                                                    |                                                                        |  |  |
|-------------|--------------------------------------------------------------------------|-------------|--------------|------------|------------------|------------|------------------------------------|----------------------------------------------------------------------------------------------------|------------------------------------------------------------------------|--|--|
| <b>.</b> AM | AMBROSINO ANTONIO (DISCIPLINE PLASTICHE E SCULTOREE)                     |             |              |            |                  |            |                                    |                                                                                                    |                                                                        |  |  |
| 💄 BAG       | 💄 BACCHETTI FRANCESCA (LINGUA E LETTERATURA ITALIANA,STORIA E GEOGRAFIA) |             |              |            |                  |            |                                    |                                                                                                    |                                                                        |  |  |
| 💄 во        | 2 BORTOLAS LAURA (SCIENZE NATURALI BIOLOGIA CHIMICA SCIENZE DELLA TERRA) |             |              |            |                  |            |                                    |                                                                                                    |                                                                        |  |  |
| 💄 BRI       | BRISTOT BARBARA (SOSTEGNO)                                               |             |              |            |                  |            |                                    |                                                                                                    |                                                                        |  |  |
| 🙎 CAI       | & CAPILLO MASSIMILIANO (LABORATORIO ARTISTICO)                           |             |              |            |                  |            |                                    |                                                                                                    |                                                                        |  |  |
| 💄 CAI       | CARLIN ANGELA (MATEMATICA CON INFORMATICA)                               |             |              |            |                  |            |                                    |                                                                                                    |                                                                        |  |  |
| L CAT       | CATANIAALESSANDRA (RELIGIONE)                                            |             |              |            |                  |            |                                    |                                                                                                    |                                                                        |  |  |
|             | MENCO LIA (LI                                                            | NGUA E CUL  | TURA STRANIE | RA INGLESE | )                |            |                                    |                                                                                                    |                                                                        |  |  |
| & MIL       | ANESI PAOLO                                                              | (DISCIPLINE | GEOMETRICH   | IE)        |                  |            |                                    |                                                                                                    | Ŧ                                                                      |  |  |
| Giorno      | Dalle ore                                                                | Alle ore    | Max Pren.    | N.Pren.    | A partire dal    | Entro il   | Luogo                              | Annotazione                                                                                                    |                                                                        |  |  |
| 14/12/2020  | 11:00                                                                    | 11:12       | 1            | 0          | 08/12/2020 08:00 | 13/12/2020 | https://meet.google.co<br>muhv-gfx | se non funziona il link diretto andare in DOCUMENTI DOCENTI, scegliere il mio nome e cliccare sul link che ho<br>caricato. Se non dovessi rispondere subito, aspettare un attimo | ^                                                                      |  |  |
| 14/12/2020  | 11:12                                                                    | 11:24       | 1            | 0          | 08/12/2020 08:00 | 13/12/2020 | https://meet.google.co<br>muhv-gfx | se non funziona il link diretto andare in DOCUMENTI DOCENTI, scegliere il mio nome e cliccare sul link che ho<br>caricato. Se non dovessi rispondere subito, aspettare un attimo |                                                                        |  |  |
| 14/12/2020  | 11:24                                                                    | 11:36       | 1            | 0          | 08/12/2020 08:00 | 13/12/2020 | https://meet.google.co<br>muhv-gfx | se non funziona il link diretto andare in DOCUMENTI DOCENTI, scegliere il mio nome e cliccare sul link che ho<br>caricato. Se non dovessi rispondere subito, aspettare un attimo |                                                                        |  |  |
| 14/12/2020  | 11:36                                                                    | 11:48       | 1            | 0          | 08/12/2020 08:00 | 13/12/2020 | https://meet.google.co<br>muhv-gfx | se non funziona il link diretto andare in DOCUMENTI DOCENTI, scegliere il mio nome e cliccare sul link che ho<br>caricato. Se non dovessi rispondere subito, aspettare un attimo |                                                                        |  |  |
| 14/12/2020  | 11:48                                                                    | 12:00       | 1            | 0          | 08/12/2020 08:00 | 13/12/2020 | https://meet.google.co<br>muhv-gfx | se non funziona il link diretto andare in DOCUMENTI DOCENTI, scegliere il mio nome e cliccare sul link che ho<br>caricato. Se non dovessi rispondere subito, aspettare un attimo |                                                                        |  |  |
| 21/12/2020  | 11:00                                                                    | 11:12       | 1            | 0          | 15/12/2020 08:00 | 20/12/2020 | https://meet.google.co<br>muhv-gfx | se non funziona il link diretto andare in DOCUMENTI DOCENTI, scegliere il mio nome e cliccare sul link che ho<br>caricato. Se non dovessi rispondere subito, aspettare un attimo | DOCENTI, scegliere il mio nome e cliccare sul link che ho<br>un attimo |  |  |
| 21/12/2020  | 11:12                                                                    | 11:24       | 1            | 0          | 15/12/2020 08:00 | 20/12/2020 | https://meet.google.co<br>muhv-gfx | se non funziona il link diretto andare in DOCUMENTI DOCENTI, scegliere il mio nome e cliccare sul link che ho<br>caricato. Se non dovessi rispondere subito, aspettare un attimo |                                                                        |  |  |
| 21/12/2020  | 11:24                                                                    | 11:36       | 1            | 0          | 15/12/2020 08:00 | 20/12/2020 | https://meet.google.co             | se non funziona il link diretto andare in DOCUMENTI DOCENTI, scegliere il mio nome e cliccare sul link che ho                                                                    | -                                                                      |  |  |
|             |                                                                          |             |              |            |                  |            |                                    | + Nuova Prenotazion                                                                                                    | ,                                                                      |  |  |

🧳 Conferma

- Modifica Prenotazione
- Annulla Prenotazione

Cliccate su NUOVA PRENOTAZIONE in basso a dx.

Si apre una nuova finestra; compilate i campi richiesti e cliccare CONFERMA.

Avrete un messaggio di conferma con relativo link per il collegamento.

Prenotato per quella disponibilità, viene annotata la scritta (disponibilità esaurita).

È anche possibile modificare le prenotazioni in corso utilizzando il pulsante "Modifica Prenotazione"

In questa schermata è consigliabile selezionare la modalità di comunicazione via email; ScuolaNext manderà immediatamente un messaggio e-mail con la notifica di annullamento al docente.

È possibile annullare una prenotazione già registrata cliccando sul pulsante "Annulla Prenotazione".

Apparirà una finestra di richiesta di conferma annullamento. Il genitore potrà comunicare al docente dell'annullamento spuntando una delle opzioni "annullato tramite". Se si seleziona e-mail, ScuolaNext invierà automaticamente una e-mail di notifica al docente.

## Controlli sulla sovrapposizione delle prenotazioni

- Lo stesso genitore, potrà prenotare un solo colloquio con lo stesso docente nello stesso giorno. Questo controllo, evita che il genitore si riservi più colloqui, togliendo la disponibilità ad altri genitori.
- Lo stesso genitore, potrà prenotare solo a partire dall'ora di apertura delle prenotazioni impostata dal docente (e nei giorni in cui il docente ha previsto la prenotazione).

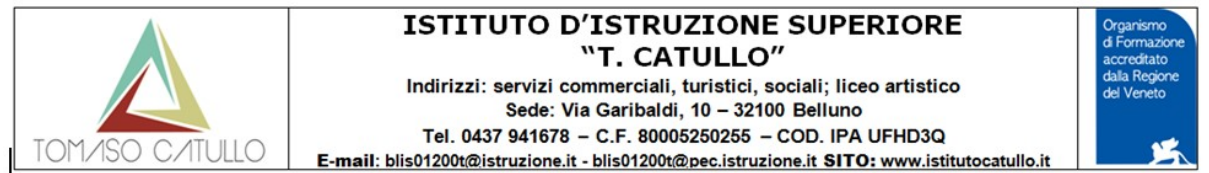

• Lo stesso genitore, potrà prenotare un solo colloquio sulla stessa fascia oraria, nello stesso giorno, a prescindere dal docente.

Ad es.: se il papà di Rossi Pietro prenota con il prof. di Italiano dalle 10:00 alla 10:10, non potrà prenotarsi anche con il prof. di matematica dalle 10:05 alle 10:15 nello stesso giorno, perché le due fasce orarie di sovrappongono.

| ARGO software   | c                                                                                                    |           |                                                                                           |                       |                     |                       |
|-----------------|----------------------------------------------------------------------------------------------------|-----------|-------------------------------------------------------------------------------------------|-----------------------|---------------------|-----------------------|
|                 | Condivisione Documenti con i Docenti                                                                                                    |           |                                                                                           |                       |                     | ×                     |
| Servizi Alunno  | Docenti     AnADIO ANNA     AMBROSINO ANTONIO (coordinatore)                                                                                                    | Nome File | Descrizione C<br>LINK PER IL RICEVIMENTO GENITORI<br>https://meet.google.com/tvz-muhv-gfx | mento Docente         | File Correzione Vis | to Data<br>01/12/2020 |
| Documenti  Pag. | BACCHETT FRANCESCA     BORTOLAS LAURA     BORTOLAS LAURA     CAPILLO MASSIMILIANO     CAPILLO MASSIMILIANO     CATANAALESSANDRA     CATANAALESSANDRA     DI NENCO LIA     MILANESI PACLO     PRALADINO CONCETTA MARIA     STILETTO LUCA |           |                                                                                           |                       |                     |                       |
| Pag. Rel.       | Venco PADO                                                                                                    |           |                                                                                           |                       |                     |                       |
| Utilità         |                                                                                                    | <u> </u>  | O Download                                                                                | O Download correzione | Modifica Uplo       | ad Uri                |

## GIORNO DELL'INCONTRO

Se il giorno in cui avete l'incontro all'ora stabilita il link per Meet non lo trovate o fate fatica a selezionarlo andate su: DOCUMENTI poi sulla icona (con la cartella gialla) CONDIVISIONE CON I DOCENTI

- selezionate il docente poi il documento che contiene il link e cliccare sul tasto URL
- verrete inviati direttamente in Meet
- in Meet cliccate su Partecipa e aspettate di essere ammessi dal docente.

Se il docente non vi ammette subito magari si è attardato con qualche genitore... abbiate un po' di pazienza che si salutino.